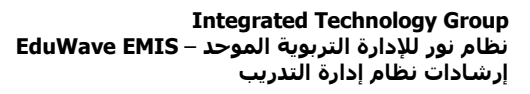

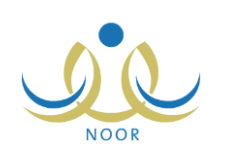

## إرشادات معلم على نظام إدارة التدريب

يهدف نظام إدارة التدريب إلى تحقيق النمو المهني والأكاديمي المستمر للمعلمين في مدارس المملكة وإكسابهم المعلومات والمعارف اللازمة لقيامهم بأعمالهم بالشكل الأمثل، الخ، وذلك لتحقيق أهداف التربية والنهوض بمستويات العملية التعليمية التعلمية.

يتم من خلال هذا النظام بناء قاعدة بيانات ومعلومات شاملة عن التدريب للمعلمين، حيث يتم تعريف جميع الإعدادات التي تستخدم في النظام وإنشاء برامج التدريب بما يلبي احتياجات ورغبات المعلمين ومتابعة تنفيذها والإشراف على عملية التدريب بتوفير البيئة التدريبية الملائمة واختيار وترشيح المعلمين للبرامج التدريبية وفق الضوابط والشروط المنظمة لذلك وتقييم أداء المستفيدين من هذه البرامج، بالإضافة إلى تحديد نتائج اجتياز المستفيدين وإصدار شهادات اجتيازهم للبرامج التدريبية وطباعتها.

كمعلم، يوفر لك النظام إمكانية استعراض البرامج التدريبية المتاحة لك في المراكز التدريبية، أي التي تحقق شروطها، مع إمكانية تسجيل نفسك فيها من خلال الترشح للالتحاق بها وبالتالي إرسال الطلبات إلى المسؤولين المخولين بالموافقة عليها أو رفضها بحسب ما تم تعريفه من شروط عند إنشاء هذه البرامج، كما يمكنك إلغاء ترشيح نفسك من الالتحاق بالبرامج في حال لم يتم اتخاذ أي إجراء عليها بعد.

| قديم طلب التحاق بدورة<br>تدريبية           | معلم - الرائد العربي -    | إدارة البنين                  |                                |                          |                             |
|--------------------------------------------|---------------------------|-------------------------------|--------------------------------|--------------------------|-----------------------------|
| لعرض صفحة قابلة للطباعة، انقر. هنا.        |                           |                               |                                |                          |                             |
| سم البرنامج 🖾                              | تاريخ بداية التسجيل       | تاريخ نهاية التسجيل           | مركز التدريب                   | الحالة                   | خيارات                      |
| رخصنة الدولية لقيادة الحاسوب               | /•1 1888/•9/78<br>7•18/•3 | /• × == 1888/1•/•1<br>8•18/•× | اختر                           | 6                        | لم تبدأ فترة التسجيل<br>بحد |
| رخصبة الدولية لقيادة الحاسوب               | /•1 1888/•9/88<br>8•18/•3 | /• × 1888/1•/•1<br>7•18/•×    | مركز التدريب التربوي الرئيسي   | مرسّح (إجتاز<br>السّروط) | لم تبدأ فترة التسجيل<br>بحد |
| مج تقذية المعلومات والاتصالات<br>ى التعليم | /•1 1888/•2/17<br>7.18/•9 | /٣١ ١٤٣٤/•٩/٢٣<br>٢.١٣/٠٧     | اختر                           |                          | ترشيح                       |
| مج تقنية المعلومات والاتصالات<br>ي التعليم | /1x 1888/.9/1.<br>T.18/.Y | /14 1888/.9/19<br>1.18/.4     | مركز التدريب التربوي الرئيسي 💌 | مرسّح (إجتاز<br>التىروط) | إلغاء الترشيح               |

تظهر صفحة إدارة التدريب على الشكل التالي في حال دخولك إلى ملفك في مدرستك الأصلية وفي حال كانت لديك صلاحية التسجيل:

تعرض الصفحة قائمة بالبرامج التدريبية الفعالة التي اجتزت شروطها من مادة التدريس والتخصص والمستوى والوظيفة والتي تستهدف المرحلة الدراسية التي تطبقها مدرستك الأصلية، وغيرها من المعلومات الخاصة بك، حيث يظهر لكل منها تاريخي بداية ونهاية التسجيل ومركز التدريب، إن قمت باختياره، والحالة في حال قمت بترشيح نفسك للتسجيل في البرنامج.

تلاحظ عدم إمكانية ترشيح نفسك للتسجيل في برنامج معين ما لم تبدأ فترة التسجيل الخاصة به وما لم يكن مفتوحاً، حيث لن يظهر رابط "ترشيح" بجانب البرنامج وتظهر رسالة بدلاً منه تعلمك بذلك.

من الجدير بالذكر أنك لن تتمكن من تقديم طلبات الترشيح إلا من خلال ملفك في مدرستك الأصلية، ففي حال قمت بالدخول بملفك في مدرستك غير الأصلية، تظهر لك رسالة فور دخولك إلى هذه الصفحة تعلمك فيها بعدم إمكانية إضافة طلبات الترشيح من ملف مدرسة غير أصلية. كما لن تتمكن من تقديم طلبات الترشيح والتسجيل في البرامج في حال قام أي من المستخدمين المخولين بمنعك من التسجيل.

لترشيح نفسك للتسجيل في برنامج معين ابتدأت فترة التسجيل فيه وإرسال الطلب للمسؤولين المخولين بالموافقة عليه، اتبع الخطوات التالية: ١. اختر مركز التدريب الذي تريد التسجيل في البرنامج الذي يعقد فيه من القائمة المخصصة المجاورة للبرنامج التدريبي،

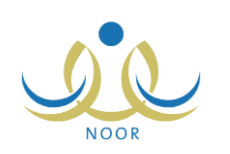

تحتوي هذه القائمة على جميع مراكز التدريب التي قام المسؤول المخول على مستوى الإدارة أو الوزارة بربطها بالبرنامج التدريبي المختار . ٢. انقر رابط "ترشيح" المجاور للبرنامج الذي تريد، تظهر رسالة تعلمك بنجاح عملية إرسال الطلب.

ظهرت الحالة "مرشح" وظهر رابط "إلغاء الترشيح" بدلاً من رابط "ترشيح" بجانب البرنامج الذي قمت بإرسال طلب التسجيل فيه.

أما لإلغاء ترشيح نفسك وإلغاء طلب التسجيل في برنامج معين قبل أن يقوم أي من المسؤولين المخولين باتخاذ أي إجراء على الطلب، انقر رابط "إلغاء الترشيح" المجاور للبرنامج الذي تريد، تظهر رسالة تعلمك بنجاح عملية إلغاء طلب الترشيح.